## e-Book Collections

ฐานข้อมูลหนังสืออิเล็กทรอนิกส์ ของบริษัท OCLC Online Computer Libray Center Inc. รวบรวมสิ่งพิมพ์ฉบับเต็มของหนังสือ และสิ่งพิมพ์ต่าง ๆ ์ ในสหสาขาวิชา จำนวนกว่า 1 แสนเล่ม

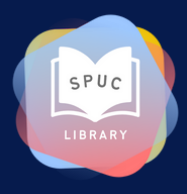

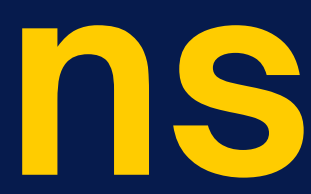

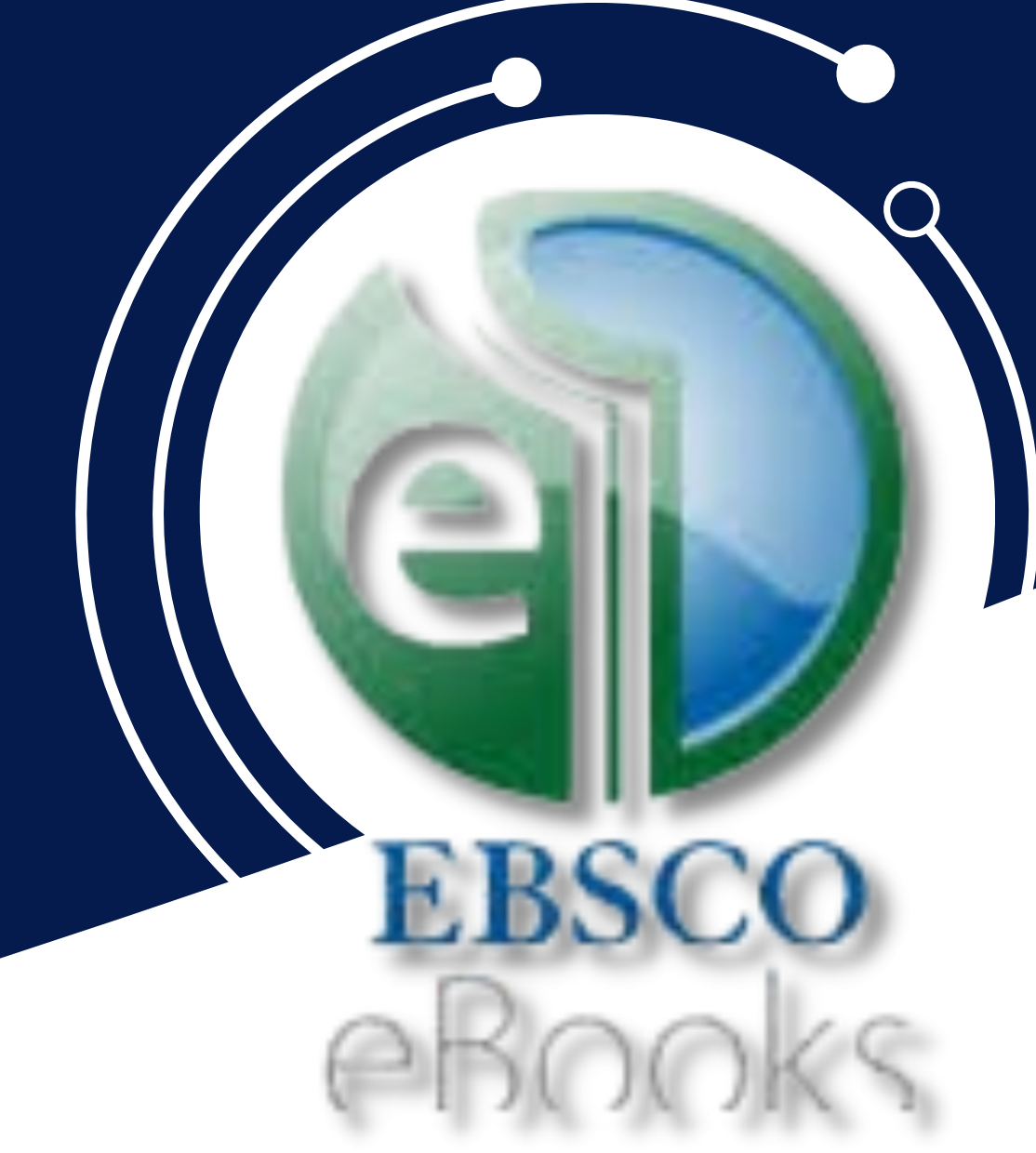

### การเข้าใช้งาน EBSCO e-Book Collections

ใช้งานภายในมหาวิทยาลัย ผ่าน Wifi ของมหาวิทยาลัย 🔶

ใช้งานภายนอกมหาวิทยาลัย โปรดติดตั้ง ระบบ VPN ก่อน

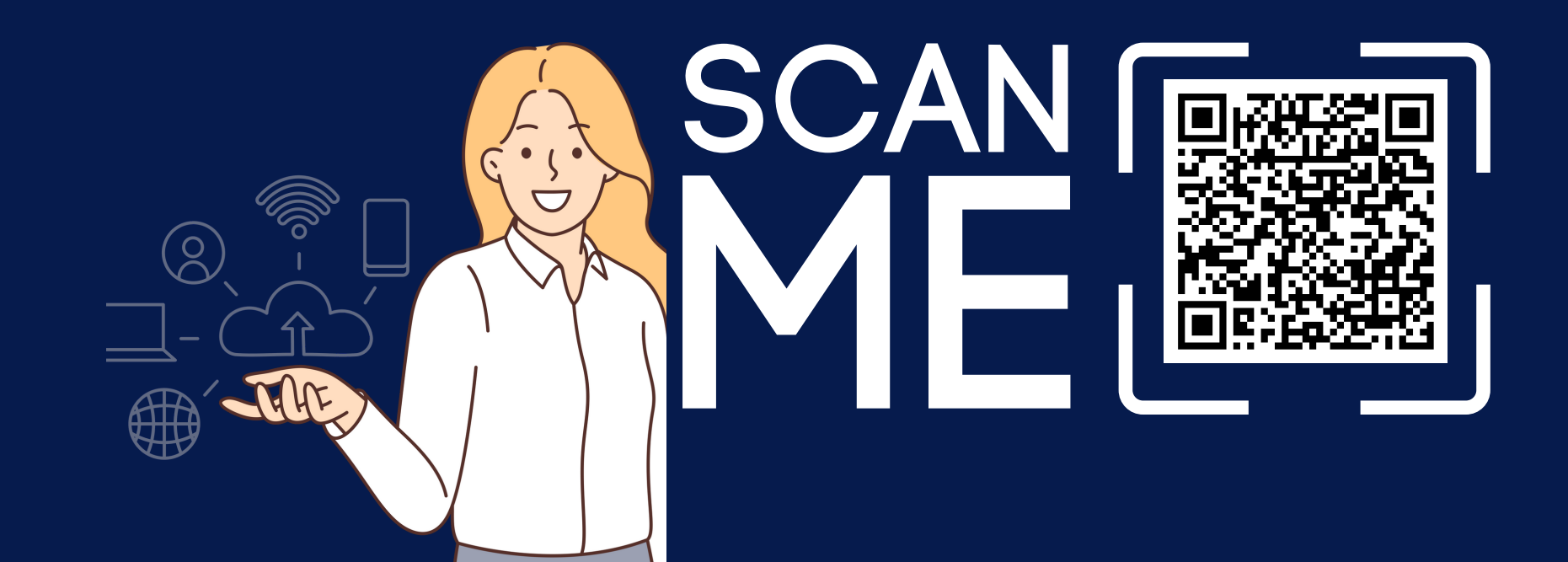

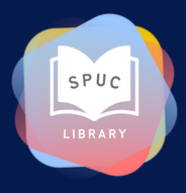

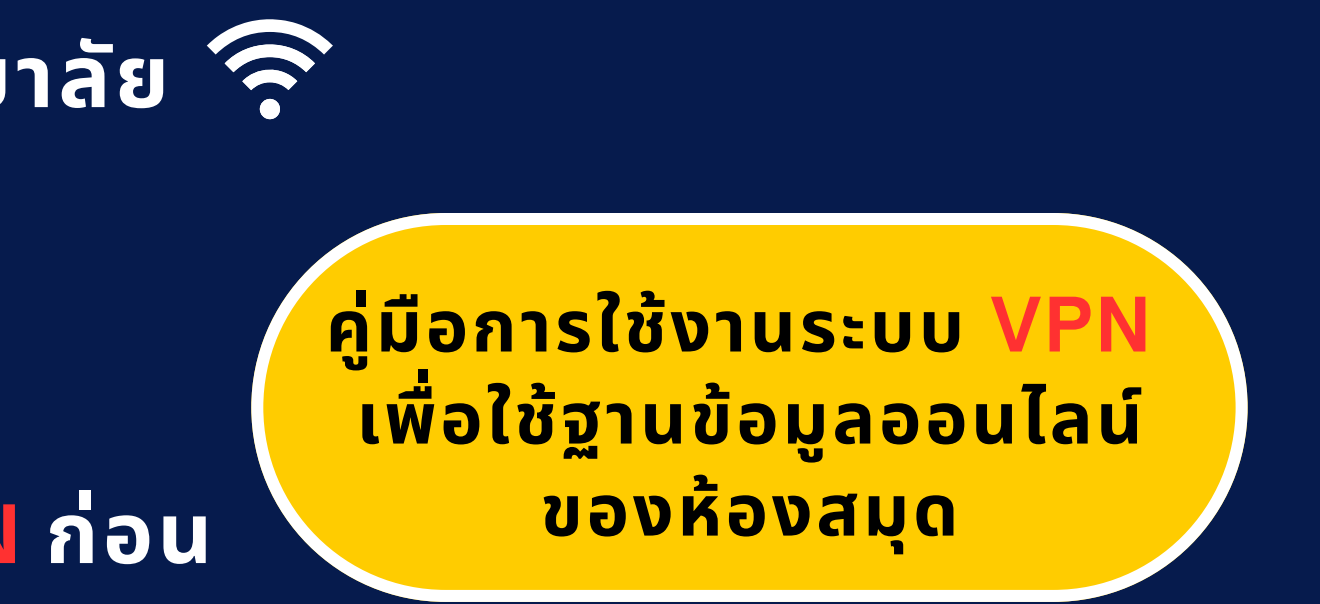

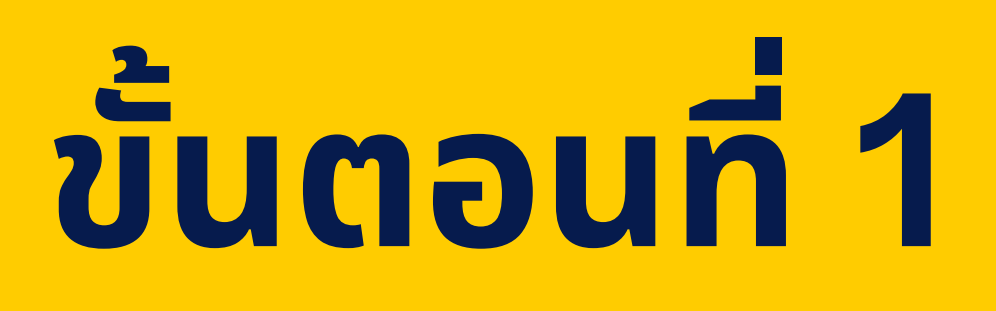

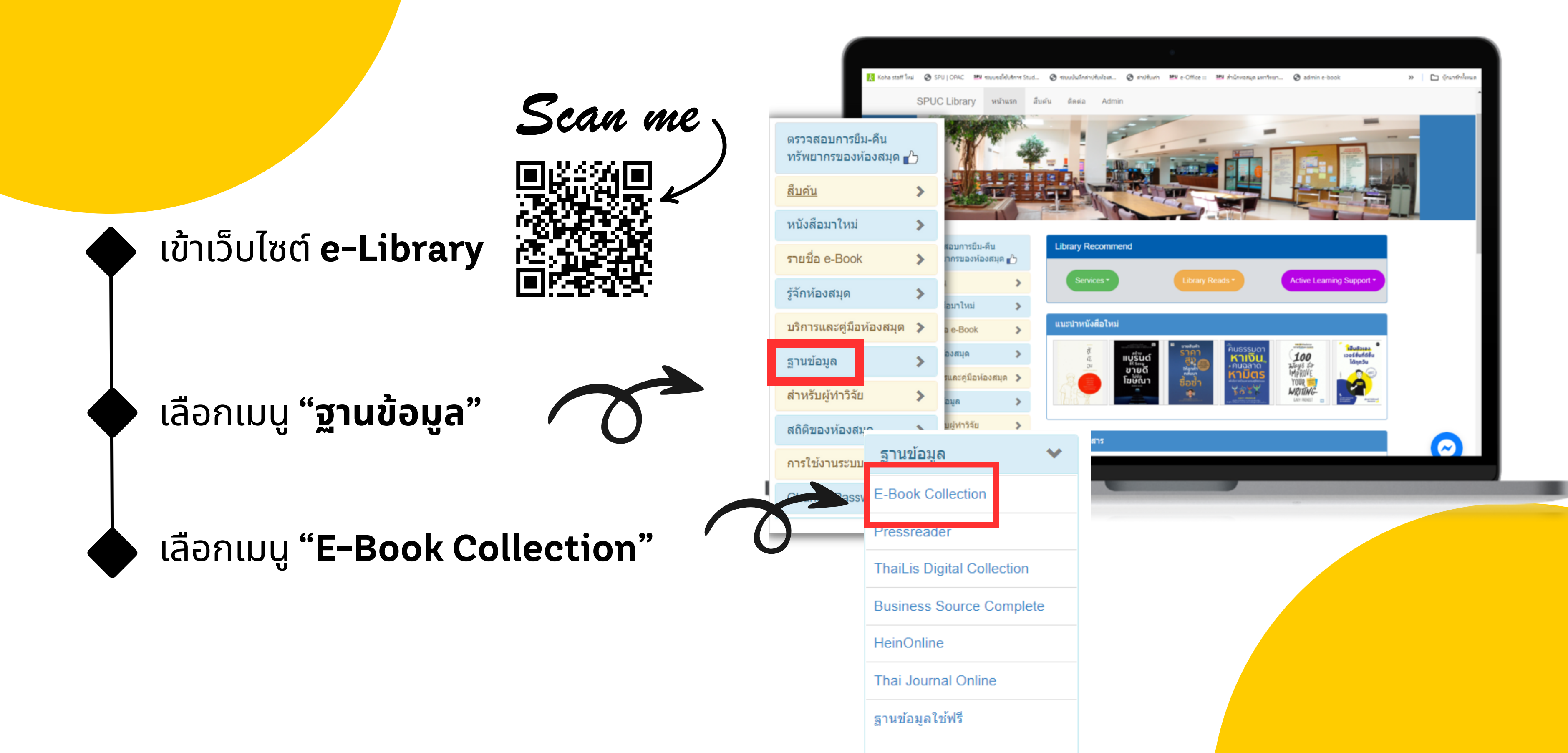

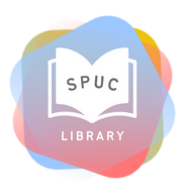

#### **Basic Search**

|                                                                               |                                   |                                                    | •                                                                                                    |                                      |
|-------------------------------------------------------------------------------|-----------------------------------|----------------------------------------------------|----------------------------------------------------------------------------------------------------|--------------------------------------|
| Koha staff îwal 🕝 SPU   OPAC 🕮 ribuu                                          | เซอใช้บริการ Stud 🧿 ระบบบันท์     | กล่าปรับฟ้องส 🧿 ค่าปรับเก่า                        | My e-Office :: 1                                                                                                    | 🛿 สำนักหอสมุด มหาวิทยา               |
| New Search Dictionary eBooks                                                  |                                   |                                                    |                                                                                                    | Sign In 📫 Folder                     |
|                                                                               | Searching: eBook Collecti         | on (EBSCOhost) Choose                              | PU<br>RSITY<br>e Databases                                                                                                    |                                      |
|                                                                               | P Search Advanced S               | Search Search History                              | THORE                                                                                                    |                                      |
| ส่คำค้นหาเป็นภาย                                                              | าษาอังกถ                          | յե                                                 |                                                                                                    | P                                    |
| Browse By<br>Category                                                         | Highlights                        | View All                                           |                                                                                                    | _                                    |
| Children's & Young<br>Adult Fiction<br>Children's & Young<br>Adult Nonfiction | 4                                 |                                                    | Parallel and Parallel and Par<br>Parallel and Parallel and Parallel and Parallel and Parallel and Parallel and Parallel and Parallel and Parallel and Parallel and Parallel and Parallel and Parallel and Parallel and Parallel and Parallel and Parallel and Parallel and P | LINWIRE<br>BUSINES                   |
| Arts & Architecture<br>Biographies & Memoirs                                  | Mechanics<br>Fluids<br>by Massey. | of New Frontiers<br>in the Econ<br>B. by Cristiano | Handbook of<br>Contingent V                                                                                                    | n Unwired<br>/a Business:<br>Cases i |
| Business & Economics                                                          | <u>S</u>                          | Antonelli                                          | Alberini                                                                                                    | by <u>author</u><br>unknown          |
|                                                                               |                                   |                                                    |                                                                                                    |                                      |

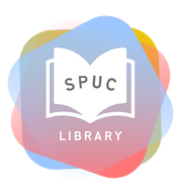

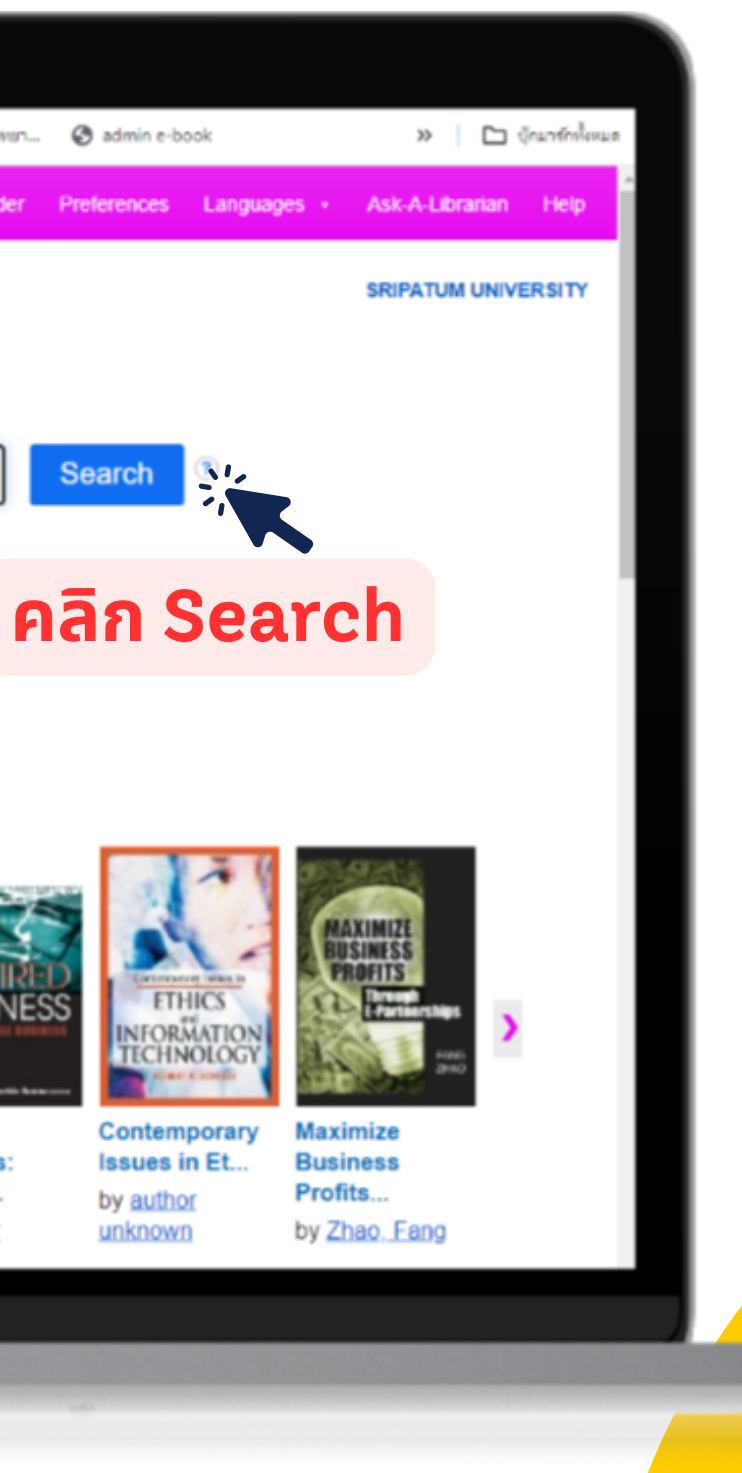

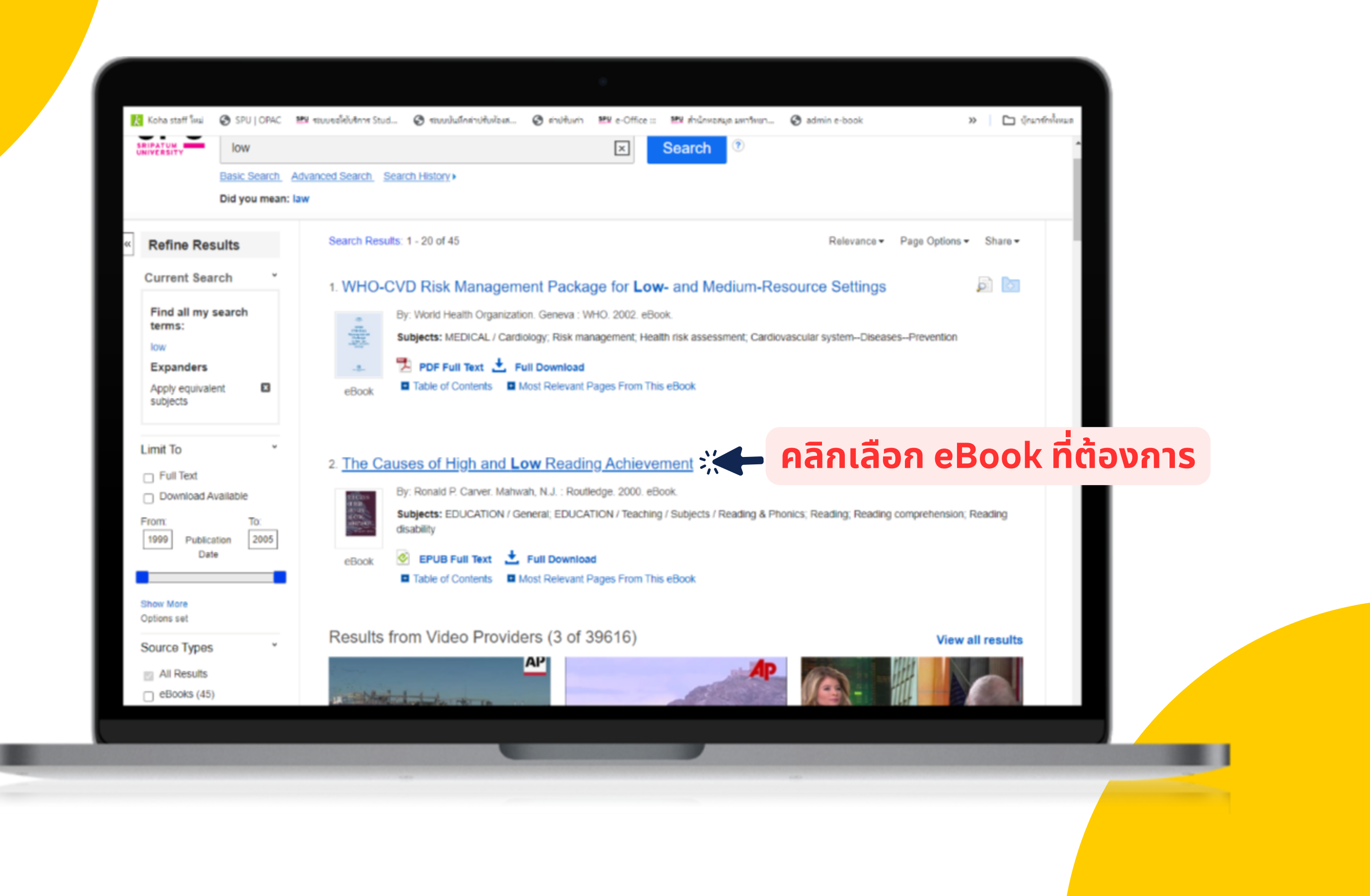

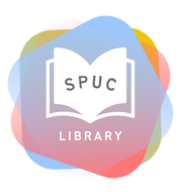

#### หน้าจอรายละเอียดของ eBook

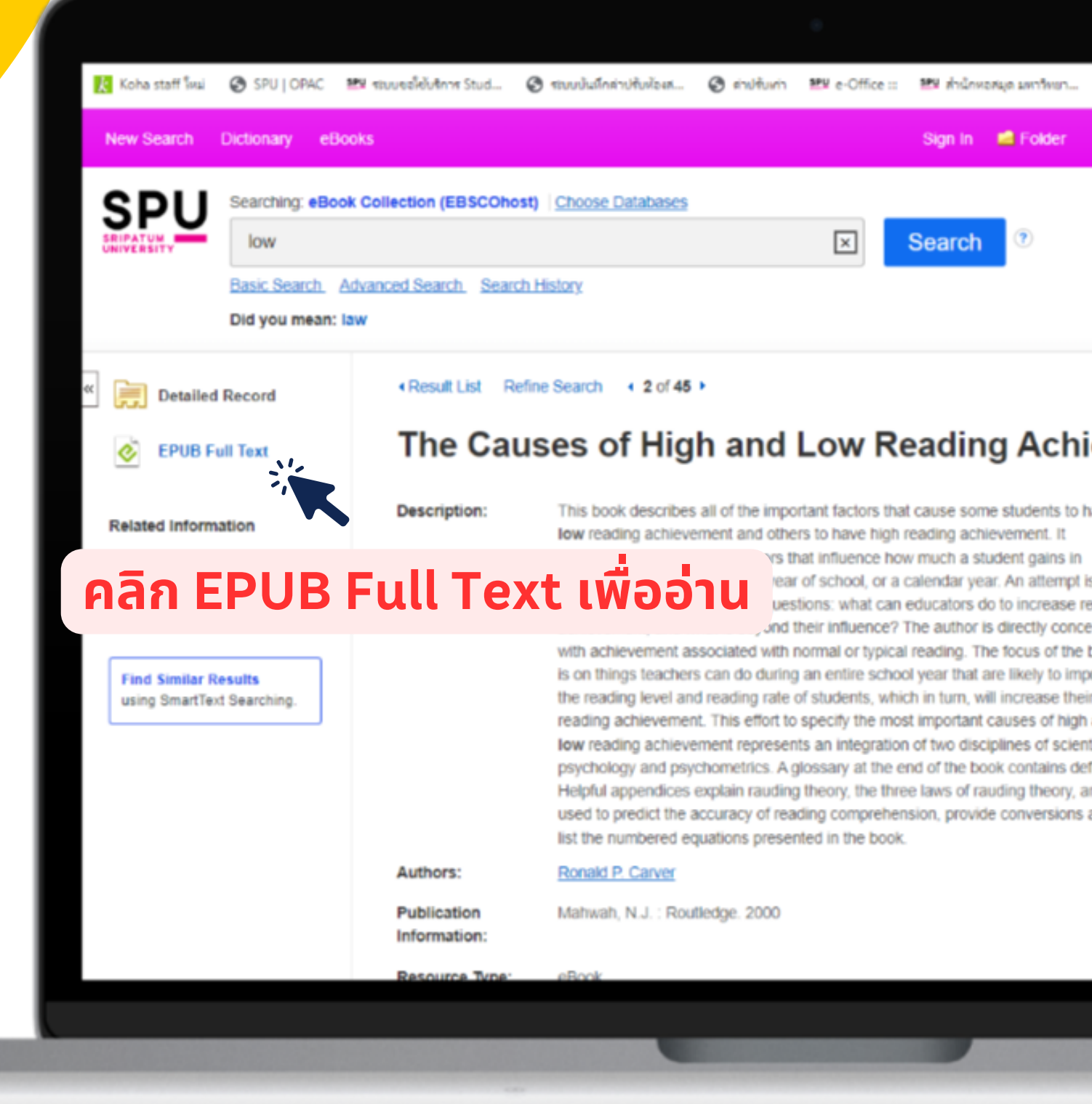

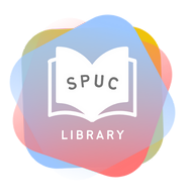

| 🔇 admin e-book                                                 | » 🗈 บุ๊กมาร์กเงี้ยหมด |  |
|----------------------------------------------------------------|-----------------------|--|
| Preferences Languages •                                        | Ask-A-Librarian Help  |  |
|                                                                | SRIPATUM UNIVERSITY   |  |
|                                                                |                       |  |
|                                                                | Tools >>              |  |
| evement                                                        | Coogle<br>Drive       |  |
|                                                                | a OneDrive            |  |
| THE CAUSES<br>OF HIGH<br>AND LOW                               | Add to folder         |  |
| ading READING ACHEVEMENT.                                      | 🚊 Print               |  |
| ook sve                                                        | 🙀 E-mail              |  |
| ind                                                            | 💾 Save                |  |
| ic psychologyexperimental<br>itions of terms and concepts.     | 🥃 Cite                |  |
| d the equations that can be<br>mong units of rauding rate, and | 🕞 Export              |  |
|                                                                | Create Note           |  |
|                                                                | 8 Permalink           |  |
|                                                                |                       |  |
|                                                                |                       |  |
|                                                                |                       |  |
|                                                                |                       |  |

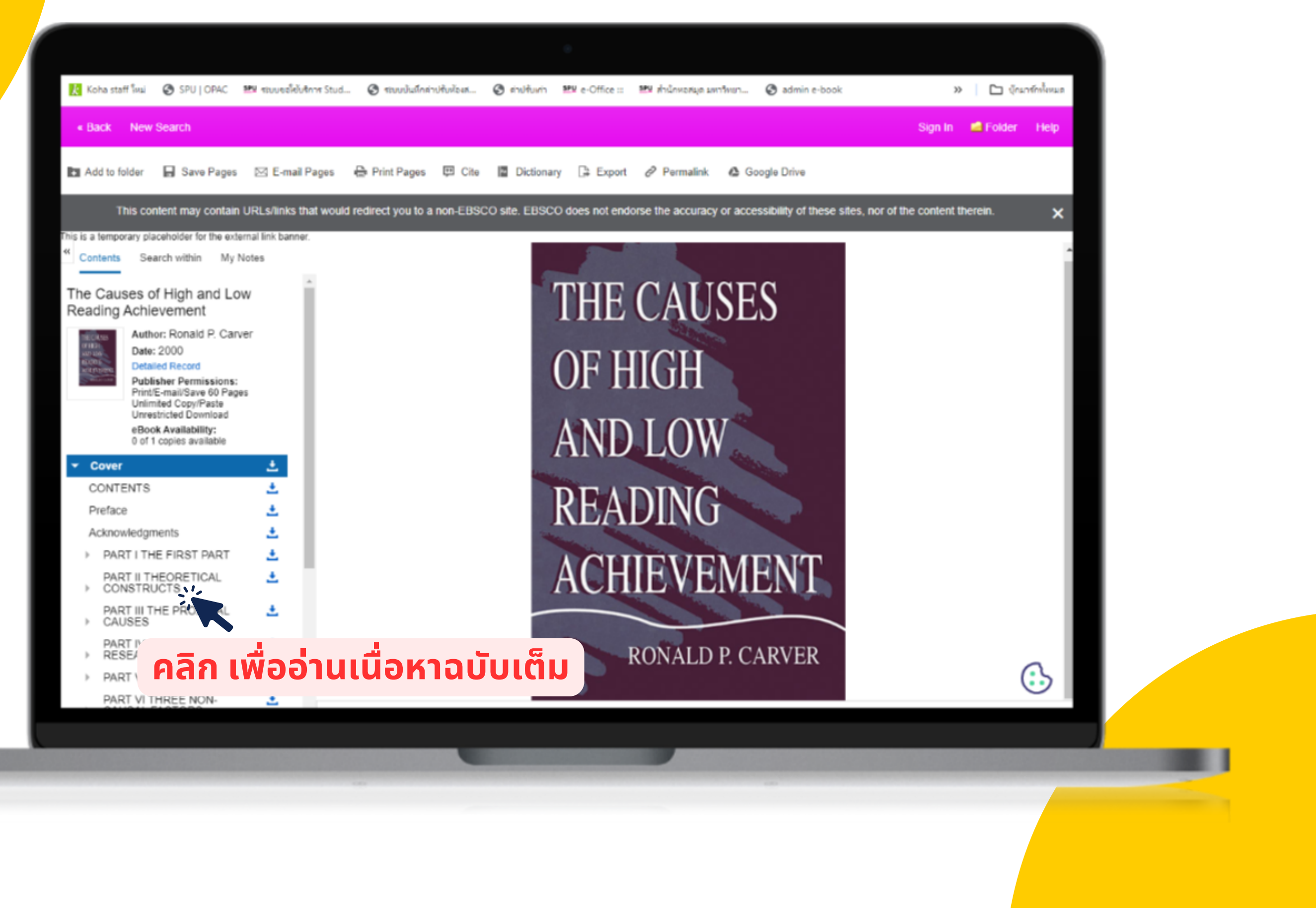

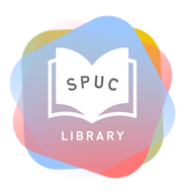

#### หน้าจอ Download eBook

| 🔣 Koha staff โหม่ 📀 S                | SPU   OPAC 🛛 🟙 สรมบอลให้บริกาศ Stud 🕻  | 🧿 ระบบบันมึกล่าปรับทั้องส 🥝 ค่าปรับห่าา 💴 e-Office :: 🍱 ส่านักหอสมุด มหาวิทยา 🥝 admin e-book               | » 🗈 บักมาร์กลโอหมด    |
|--------------------------------------|----------------------------------------|----------------------------------------------------------------------------------------------------|-----------------------|
| « Back New Searc                     | :h                                     |                                                                                                    | Sign In 📫 Folder Help |
| 🖿 Add to folder                      | Save Pages 🖾 E-mail Pages 🖶            | Print Pages 🖽 Cite 📳 Dictionary 🕞 Export 🔗 Permalink 🤷 Google Drive                                        |                       |
| This content r                       | may contain URLs/links that would redi | irect you to a non-EBSCO site. EBSCO does not endorse the accuracy or accessibility of these sites, nor of | the content therein.  |
| Cover                                | . <u>.</u>                             | Download Chapter X                                                                                         |                       |
| ONTENTS                              | <u>*</u>                               | Page Limit ⑦                                                                                               |                       |
| reface                               | <u>*</u>                               | Number of pages available to download: 99                                                                  |                       |
| cknowledgments                       | <u>*</u>                               | Include in PDF                                                                                             |                       |
| PART I THE FIRST PART                | <u>*</u>                               | Current page Current page and the next 0 pages                                                             |                       |
| PART II THEORETICAL<br>CONSTRUCTS    | <u>*</u>                               | Chapter: 9. Evaluating Trademark Strength : 18 pages                                                       |                       |
| PART III THE PROXIMAL<br>CAUSES      | ±                                      |                                                                                                    |                       |
| PART IV GENERAL<br>RESEARCH EVIDENCE |                                        | A. A Brief Review Aan Download PDF<br>B. The First Step: for Marks Consisting of Words, Identity the       |                       |
| PART V DISABLED                      |                                        | Distantive Part of the Mark                                                                                |                       |
| PART VI THREE N                      |                                        | Daa PDF Legal Strength of the Trademark Aspect of Your Word Mark                                           | 9/3<br>9/4 🕞 .        |
|                                      |                                        |                                                                                                    |                       |
|                                      |                                        |                                                                                                    |                       |

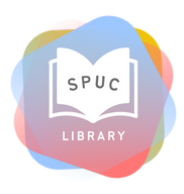

#### สอบถามเพิ่มเติม

O38-146-123 dia 2303-4

library@chonburi.spu.ac.th

Line OA : nkb15900

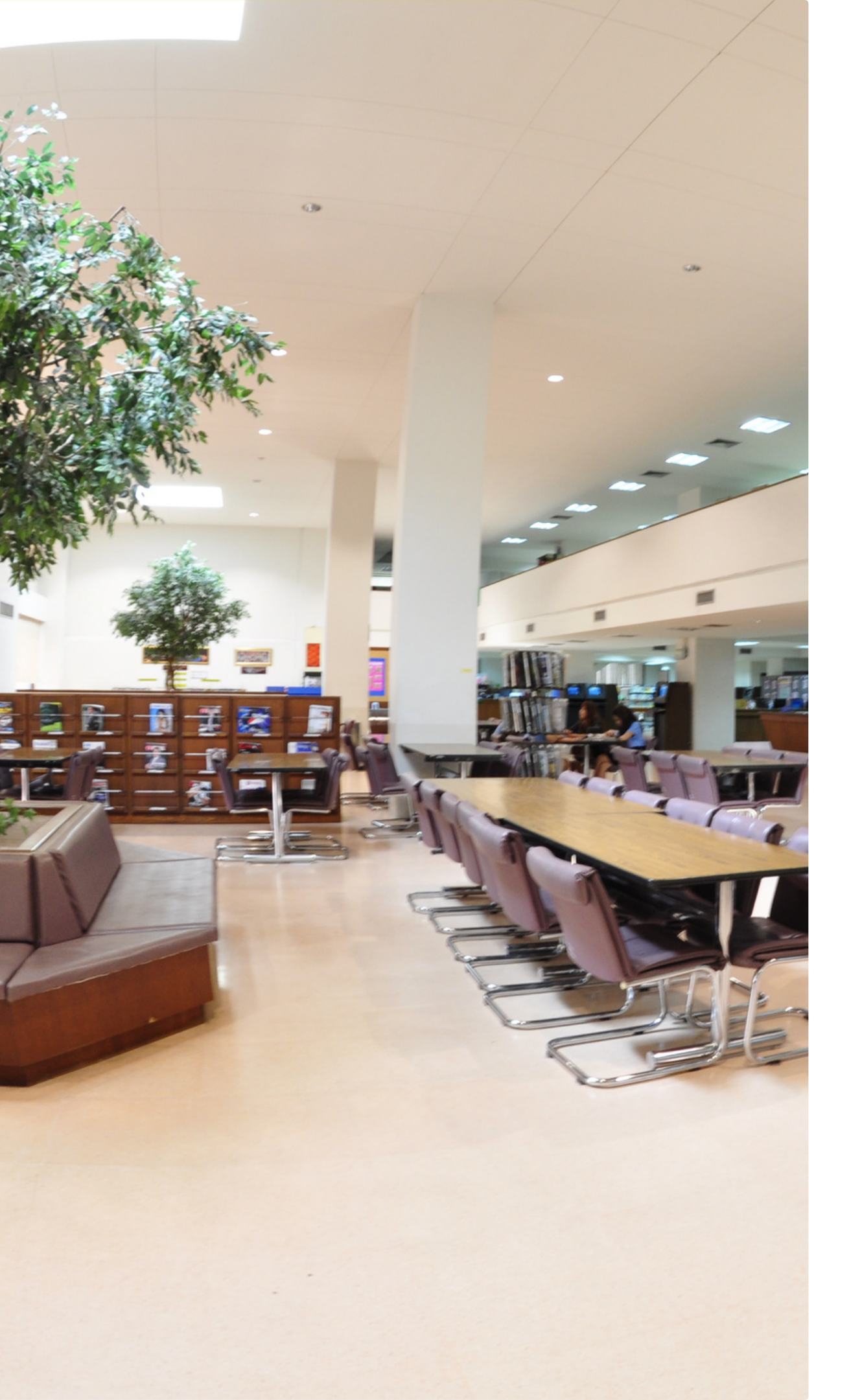

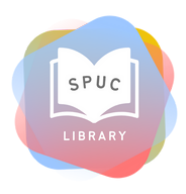

### THANK YOU

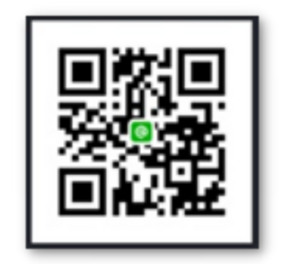